## BELLMORE-MERRICK CENTRAL HIGH SCHOOL DISTRICT ADMINISTRATIVE OFFICES

Dear District Families,

We are pleased to provide you with the ability to add or update your child's Non-Household Emergency Contact information directly through the Infinite Campus Parent Portal.

The following includes step-by-step directions:

<u>Please Note</u>: If you have not created your Infinite Campus Parent Portal account at this time, please go to the Parents/Students section located on the District Website Homepage and click on the Infinite Campus Login Page: <u>http://www.bellmore-merrick.k12.ny.us/parentsstudents/infinite\_campus\_parent\_portal</u>

 Log on to the secure Internet address for the Parent Portal (this link can also be accessed through the Quick Links or Parents/Students section located on the district website.) <u>https://campus.bellmore-merrick.k12.ny.us/campus/portal/bellmore.jsp</u>

Infinite Campus Transforming K12 Education\*
Campus Portal
BelLMORE MERBOCK CENTRAL HS DISTRICT
Log In
Furget Passent? Forget Usersame? Help
New User?

New User?

2. Enter your Username & Password

3. Click on the More button and then click on the Demographics button

| ≡                  | Infinite<br>Campus |                     |   |
|--------------------|--------------------|---------------------|---|
| Message Center     |                    | More                |   |
| Today              |                    |                     |   |
| Calendar           |                    | Course Registration | > |
| Assignments        |                    | Demographics        | > |
| Grades             |                    | Family Information  | > |
| Grade Book Updates |                    |                     |   |
| Attendance         |                    | Important Dates     | > |
| Schedule           |                    | Lockers             | > |
| Reports            |                    | Campus Backpack     | > |
| Discussions        |                    |                     |   |
| More               |                    |                     |   |
|                    |                    |                     |   |

4. To **Add** your child's Non-Household Emergency Contacts, click **Add** and then complete the required information. Click **Add** at the bottom of the screen when you are finished.

**Please Note:** Do **Not** include yourself as an Emergency Contact. In case of an emergency, you will be contacted first by default.

| Infinite<br>Campus    |                                         |
|-----------------------|-----------------------------------------|
| Message Center        | < Back                                  |
| Today                 | Non-Household Relationships             |
| Calendar              | There are a contrate for this student   |
| Assignments<br>Grades | There are no contacts for this student. |
| Grade Book Updates    | Add                                     |
| Attendance            |                                         |
| Schedule              |                                         |
| Reports               |                                         |
| Discussions           |                                         |
| More                  |                                         |
|                       |                                         |
|                       |                                         |
|                       |                                         |

| Message Center     | < Back                            |
|--------------------|-----------------------------------|
| Today              |                                   |
| Calendar           | Add Contact                       |
| Assignments        | First Name *                      |
| Grades             | Last Name *                       |
| Grade Book Updates |                                   |
| Attendance         | Middle Name                       |
| Schedule           |                                   |
| Reports            | Suffix                            |
| Discussions        | Gender*                           |
| More               | · · · · ·                         |
|                    | Cell Phone                        |
|                    | Work Phone                        |
|                    | ()X                               |
|                    | Other Phone                       |
|                    | () <sup>_</sup> X                 |
|                    | Email Address<br>user@example.com |
|                    | Secondary Email Address           |
|                    | Add Cancel                        |

5a. To **Update** or **Remove** your child's Non-Household Emergency Contacts, click the **Update** button the right of existing Contacts.

| Message Center     | < Back                            |                              |                                |        |
|--------------------|-----------------------------------|------------------------------|--------------------------------|--------|
| Today              |                                   |                              |                                |        |
| Calendar           | Non-Household Relationships       |                              |                                | $\sim$ |
| Assignments        | Relationship<br>Brother           | Phone<br>Cell: (999)867-5309 | <b>Email</b><br>jsmith@aol.com | Update |
| Grades             | Joe Smith<br>Emergency Priority 1 |                              |                                |        |
| Grade Book Updates | Add                               |                              |                                |        |
| Attendance         |                                   |                              |                                |        |
| Cabadula           |                                   |                              |                                |        |

5b. Once you have completed updating your child's Non-Household Emergency Contact, scroll to the bottom of the screen and click **Update.** If you wish to **Remove** your child's Non-Household Emergency Contact, click **Remove** twice.

| E Infinite Campus  |                                 |
|--------------------|---------------------------------|
| Message Center     | ✓ Back                          |
| Today              | Lindate Contact                 |
| Calendar           |                                 |
| Assignments        | First Name*                     |
| Grades             | Last Name *                     |
| Grade Book Updates | Smith                           |
| Attendance         | Middle Name                     |
| Schedule           |                                 |
| Reports            | sumx                            |
| Discussions        | Gender *                        |
| More               | Male                            |
|                    | Cell Phone                      |
|                    | Work Phone                      |
|                    | ()x                             |
|                    | Other Phone                     |
|                    | () <u>`X</u>                    |
| <u> </u>           | Email Address<br>jsmith@aol.com |
|                    | Secondary Email Address         |
|                    | Update Cancel Remove            |

•

<u>Please Note:</u> Requests will go through a review process and may take some time to take effect. You will receive a notification in your Parent Portal inbox when your request has been processed. If you have any questions about your electronically submitted request, please contact your child's School Building.